## Loading and Validating IFRS Financial Report Submitted to SEC

By Charles Hoffman, CPA

This script walks you through validating an IFRS report submitted to the SEC.

## **STEP 1**: Start Pesseract.

Open the Pesseract application and the main form is displayed and the "Home" tab of the menu ribbon is displayed.

Select "Open" and then "Open XBRL document". Paste the following SEC filing into the open form.

http://www.sec.gov/Archives/edgar/data/1565025/000129281418000752/abev-20171231.xml

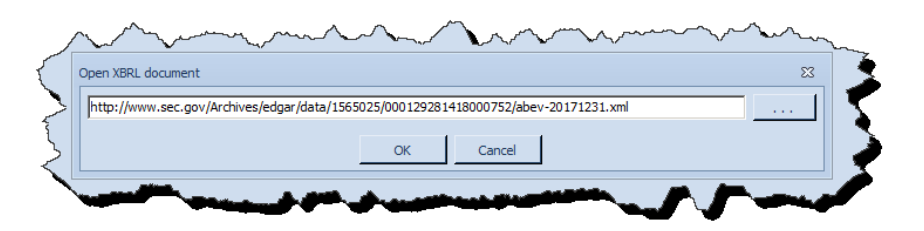

| File       Home       Options and Preferences       Tools       View       Knowledgebase       Debugging       Windwas       Help         Image: Started       Image: Started       Image: St | l | •         | 🛯 🖮 🔚 🤭 💆 • 🐌 • 🗉 |      |         |            |         |       |      | Pesseract     |               |         | -    | 23 |                         |
|----------------------------------------------------------------------------------------------------|---|-----------|-------------------|------|---------|------------|---------|-------|------|---------------|---------------|---------|------|----|-------------------------|
| Image: Sparted New Open Pint Save       Report Profile         File       Report Profile                                                                                                    |   | File      | Ho                | me   | Options | s and Pref | erences | Tools | View | Knowledgebase | Debugging     | Windows | Help |    | ۵                       |
| File     rs     Report Profile     Application Mode                                                                                                    |   | Get St    | tarted            | New  | Open    | Print      | Save    |       |      | -             | Viewer        |         |      |    |                         |
|                                                                                                    |   |           |                   |      | File    |            | G.      |       | Repo | ort Profile   | Application M | ode     |      |    |                         |
|                                                                                                    |   | Languages |                   |      |         |            |         |       |      |               |               |         |      |    | Agenda State Properties |
|                                                                                                    |   |           | ressaye           | LIST | Console |            |         |       |      |               |               |         |      |    | .:                      |

## **STEP 2**: Validate report.

Press the icon in the lower right corner of the "Report Validation Status" icon group:

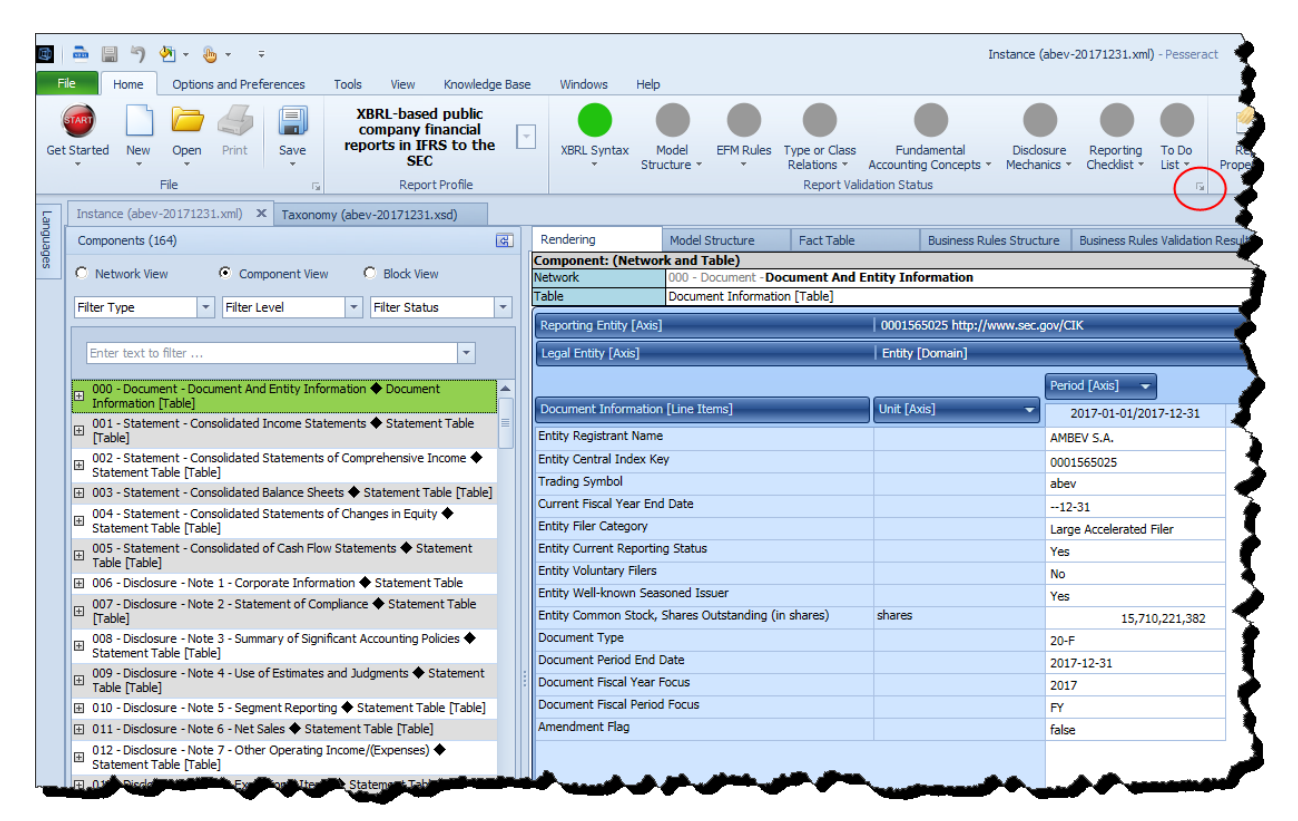

Press the "Run" button on the "Run Selected Validations" form:

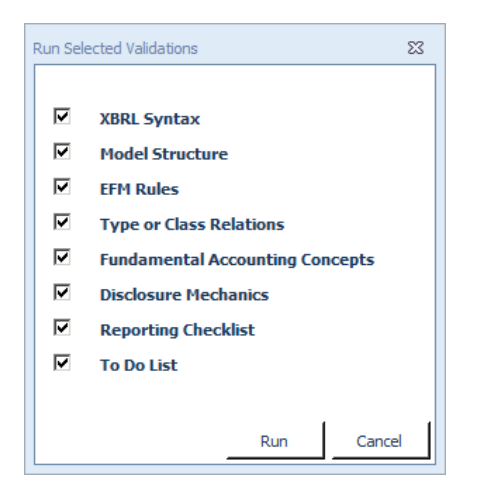

After a few seconds or so, the icons in the Report Validation Status section will change colors. GREEN means that everything validated successfully. ORANGE indicates that there is some sort of inconsistency that has been detected. RED would indicate that some sort of serious error has occurred.

|      | 🗟 🚔 📓 🤭 🏝 - Ser - Contract (abev-20171231.xml) - Pesseract                                                                                                    |                                                                                                    |                                                                                                    |                 |                                                |                     |                                        |                                          |                                    |  |  |
|------|----------------------------------------------------------------------------------------------------|----------------------------------------------------------------------------------------------------|----------------------------------------------------------------------------------------------------|-----------------|------------------------------------------------|---------------------|----------------------------------------|------------------------------------------|------------------------------------|--|--|
| Get  | Home Options and Preterences Tools View Knowledge Bas<br>Started New Open Print Save<br>File File File File File Report Profile                                                                                                    | Ţ                                                                                                    | XBRL Syntax Model                                                                                                    | EFM Rules Ty    | ype or Class<br>telations ▼ A<br>Report Valida | Funda<br>Accounting | amental Disclos<br>g Concepts + Mechan | ure Reporting<br>cs * Checklist *        | To Do<br>List *<br>rs Properties * |  |  |
| 5    | Instance (abev-20171231.xml) × Taxonomy (abev-20171231.xsd) Mode                                                                                                    | el Str                                                                                                    | ructure Validation Result                                                                                                    | FAC Instance (a | abev-20171231                                  | 1.xml)              | FAC Taxonomy                           | FAC Validation Res                       | sult Disclosure Mechap             |  |  |
| ngua | Components (164)                                                                                                    | R                                                                                                    | Rendering Mod                                                                                                    | el Structure    | Fact Table                                     |                     | Business Rules Structu                 | re Business Rules                        | Validation Results Ele             |  |  |
| iges | C Network View C Component View C Block View                                                                                                    | Co<br>Ne                                                                                                    | omponent: (Network and Table)<br>etwork 000 - Document -Document And Entity Information<br>able Document Information [Table] |                 |                                                |                     |                                        |                                          |                                    |  |  |
|      | Filter Type   Filter Level  Filter Status  Filter Status Filter Status  Filter Status  Filter St |                                                                                                    | Reporting Entity [Avis] 0001565025 http://www.sed                                                                            |                 |                                                |                     | 5025 http://www.sec.or                 | nov/CIK                                  |                                    |  |  |
|      | Enter text to filter                                                                                                    | H                                                                                                    | enal Entity [Axis]                                                                                                    |                 | MyCalk                                         |                     |                                        |                                          |                                    |  |  |
|      |                                                                                                    |                                                                                                    | Eugline Entropy [Ports]                                                                                                    |                 | _                                              | T Endey [           | , (                                    |                                          |                                    |  |  |
|      | 000 - Document - Document And Entity Information      Document     Information [Table]                                                                                                    | ſ                                                                                                    | Document Information [Line Iteme]                                                                                            |                 |                                                |                     | c] _                                   | Period [Axis]                            |                                    |  |  |
|      | 001 - Statement - Consolidated Income Statements   Statement Table                                                                                                    | Ē                                                                                                    | intity Registrant Name                                                                                                    | istrant Name    |                                                |                     | 3]                                     | 2017-01-01/2017-12-31                    |                                    |  |  |
|      | 002 - Statement - Consolidated Statements of Comprehensive Income                                                                                                    | E                                                                                                    | Entity Central Index Key<br>Trading Symbol                                                                                   |                 |                                                |                     |                                        | 0001565025                               |                                    |  |  |
|      | Statement Table [Table]                                                                                                    | Т                                                                                                    |                                                                                                    |                 |                                                |                     |                                        | abev                                     |                                    |  |  |
|      | 003 - Statement - Consolidated Balance Sneets      Statement Table [Table]     004 - Statement - Consolidated Statements of Changes in Equity                                                                                                    | С                                                                                                    | Current Fiscal Year End Date                                                                                                 |                 |                                                |                     |                                        | 12-31                                    |                                    |  |  |
|      | Bistatement Table [Table]                                                                                                    | E                                                                                                    | Entity Filer Category                                                                                                    |                 |                                                |                     |                                        | Large Accelerated Filer                  |                                    |  |  |
|      | 005 - Statement - Consolidated of Cash Flow Statements   Statement Table [Table]                                                                                                    | Entity Current Reporting Status Entity Voluntary Filers Entity Well-known Seasoned Issuer Entity Common Stock, Shares Outstanding (in shares) shares Document Type Document Period End Date Document Fiscal Year Focus |                                                                                                    |                 |                                                |                     | Yes                                    |                                          |                                    |  |  |
|      | B 006 - Disclosure - Note 1 - Corporate Information ◆ Statement Table     Corporate Information ◆ Statement Table     Corporate Information ◆ Statement Table     Corporate Information ◆ Statement Table     Corporate Information ◆ Statement Table     Corporate Information ◆ Statement Table     Corporate Information ◆ Statement Table     Corporate Information ◆ Statement Table     Corporate Information ◆ Statement Table     Corporate Information ◆ Statement Table     Corporate Information ◆ Statement Table     Corporate Information ◆ Statement Table     Corporate Information ◆ Statement Table     Corporate Information ◆ Statement Table     Corporate Information     Corporate Information     Corporate Inf          |                                                                                                    |                                                                                                    |                 |                                                |                     | No                                     | <b>`````````````````````````````````</b> |                                    |  |  |
|      | 007 - Disclosure - Note 2 - Statement of Compliance  Statement Table                                                                                                    |                                                                                                    |                                                                                                    |                 |                                                |                     | Yes                                    |                                          |                                    |  |  |
|      | 008 - Disclosure - Note 3 - Summary of Significant Accounting Policies                                                                                                    |                                                                                                    |                                                                                                    |                 |                                                |                     | 15,/10,221,382                         |                                          |                                    |  |  |
|      | H Statement Table [Table]                                                                                                    |                                                                                                    |                                                                                                    |                 |                                                |                     | 2017-12-31                             |                                          |                                    |  |  |
|      | 009 - Disclosure - Note 4 - Use of Estimates and Judgments ◆ Statement<br>Table [Table]                                                                                                    |                                                                                                    |                                                                                                    |                 |                                                |                     |                                        |                                          |                                    |  |  |
|      | B 010 - Disclosure - Note 5 - Segment Reporting ◆ Statement Table [Table]                                                                                                    | D                                                                                                    | Document Fiscal Period Focus Amendment Flag                                                                                  |                 |                                                |                     |                                        | FY                                       |                                    |  |  |
|      | D 11 - Disclosure - Note 6 - Net Sales ◆ Statement Table [Table]                                                                                                    | A                                                                                                    |                                                                                                    |                 |                                                |                     |                                        | false                                    |                                    |  |  |
|      | 012 - Disclosure - Note 7 - Other Operating Income/(Expenses)<br>Statement Table [Table]                                                                                                    |                                                                                                    |                                                                                                    |                 |                                                |                     |                                        |                                          | 7                                  |  |  |
|      | ⊕ 013 - Disclosure - Note 8 - Exceptional Items ◆ Statement Table [Table]                                                                                                    |                                                                                                    |                                                                                                    |                 |                                                |                     |                                        |                                          | ₹                                  |  |  |
| -    | O14 - Disdosure - Note 9 - Payroll and Related Benefits ◆ Statement Table     [Table]     Occ                                                                                                    |                                                                                                    |                                                                                                    |                 |                                                |                     | week at                                | -                                        | /                                  |  |  |

Notice that several new documents have been added to the main window of the application. Those documents contain information about the validation rules that were used and the results of the validation process. You can explore the different documents to begin to understand what is going on when a document.